# Configurazione dell'autenticazione esterna RADIUS su DNA Center e ISE 3.1

## Sommario

| troduzione       |  |
|------------------|--|
| rerequisiti      |  |
| Requisiti        |  |
| Componenti usati |  |
| onfigurazione    |  |
| erifica          |  |
| <u>tri ruoli</u> |  |

## Introduzione

In questo documento viene descritto come configurare l'autenticazione esterna RADIUS su Cisco DNA Center utilizzando un server Cisco ISE con versione 3.1.

# Prerequisiti

### Requisiti

Cisco raccomanda la conoscenza dei seguenti argomenti:

• Cisco DNA Center e Cisco ISE sono già integrati e l'integrazione è su Active Status.

#### Componenti usati

Le informazioni fornite in questo documento si basano sulle seguenti versioni software e hardware:

- Cisco DNA Center versione 2.3.5.x.
- Cisco ISE versione 3.1.

Le informazioni discusse in questo documento fanno riferimento a dispositivi usati in uno specifico ambiente di emulazione. Su tutti i dispositivi menzionati nel documento la configurazione è stata ripristinata ai valori predefiniti. Se la rete è operativa, valutare attentamente eventuali conseguenze derivanti dall'uso dei comandi.

## Configurazione

Passaggio 1. Accedere alla GUI di Cisco DNA Center e selezionare System > Settings > Authentication and Policy Server.

Verificare che il protocollo RADIUS sia configurato e che lo stato ISE sia Active per il server ISE Type.

Settings / External Services

#### Authentication and Policy Servers

Use this form to specify the servers that authenticate Cisco DNA Center users. Cisco Identity Services Engine (ISE) servers can also supply policy and user information.

| 0 | Ð Add ∽ _ ⊥ Export |               |      |        | As of: Jul 19, 2023 4:38 PM 🛛 🥃 |
|---|--------------------|---------------|------|--------|---------------------------------|
|   | IP Address         | Protocol      | Туре | Status | Actions                         |
|   |                    | RADIUS_TACACS | ААА  | ACTIVE |                                 |
|   | S20090.            | RADIUS        | ISE  | ACTIVE |                                 |
|   |                    | RADIUS        | AAA  | ACTIVE |                                 |
|   |                    | RADIUS        | AAA  | ACTIVE |                                 |
|   |                    | RADIUS_TACACS | AAA  | ACTIVE |                                 |

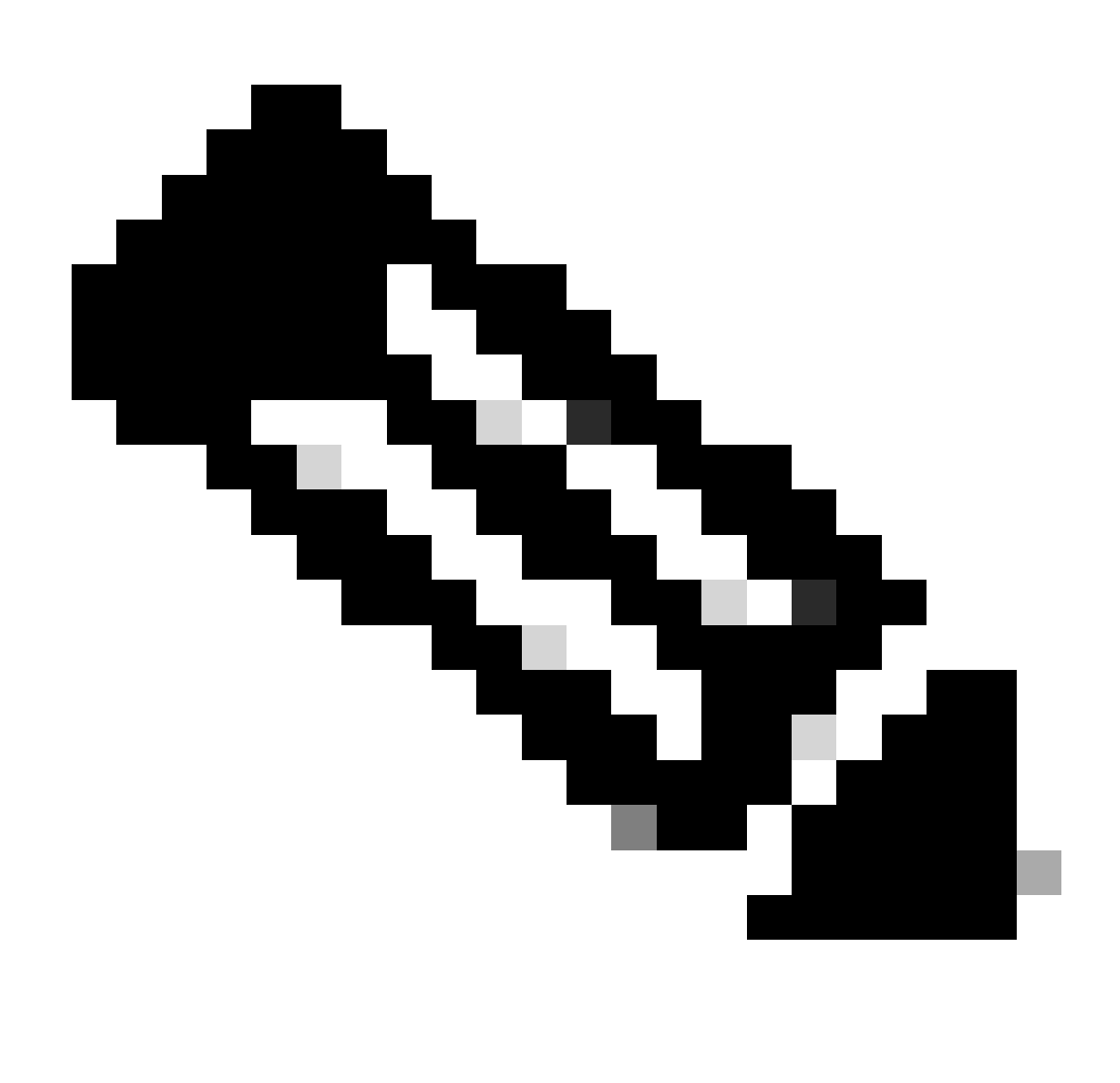

Nota: il tipo di protocollo RADIUS\_TACACS funziona per questo documento.

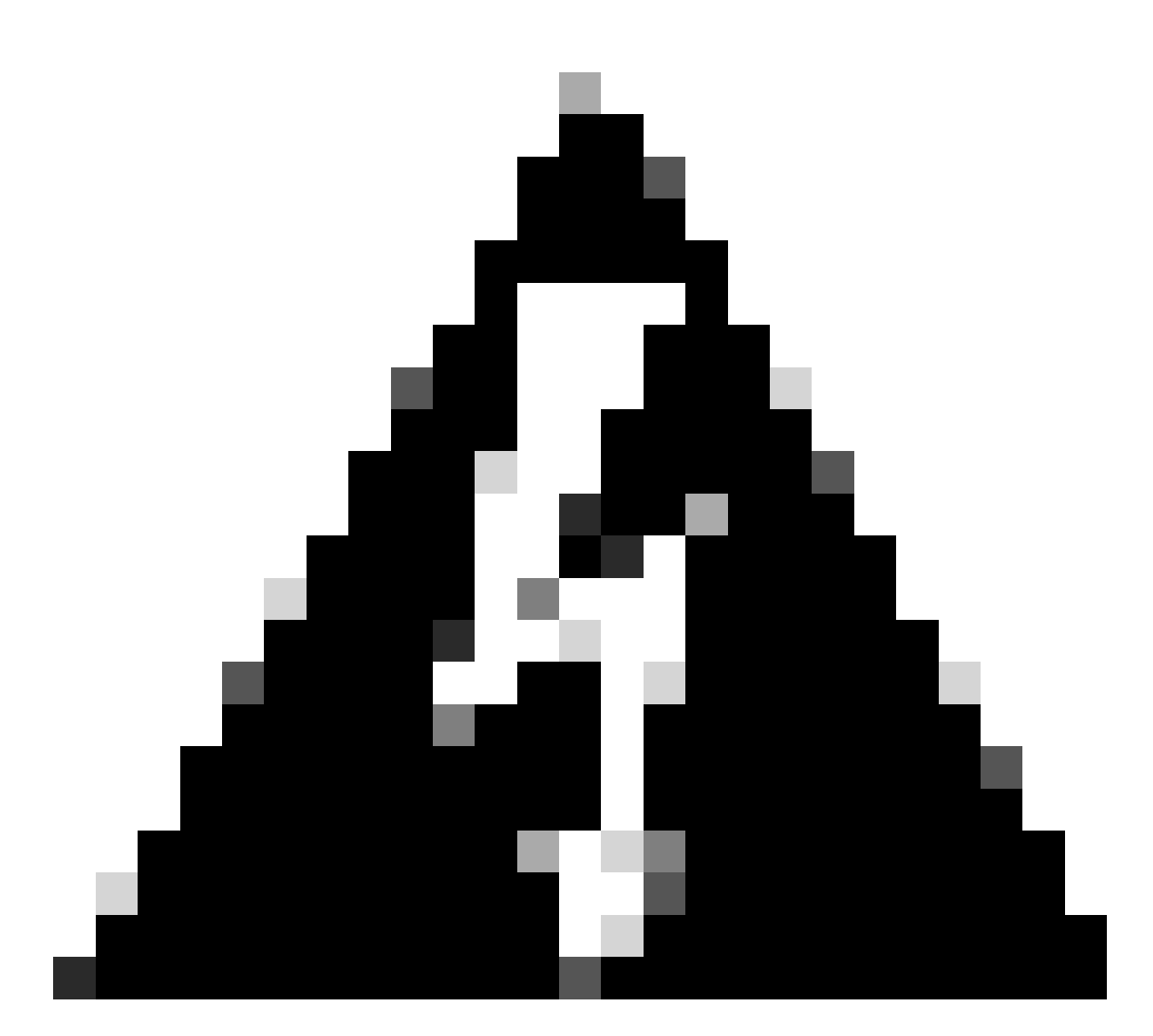

Avviso: se il server ISE non è nello stato Attivo, è necessario correggere prima l'integrazione.

Passaggio 2. Su ISE Server selezionare Administration > Network Resources > Network Devices, fare clic sull'icona Filter, scrivere l'indirizzo IP di Cisco DNA Center e verificare se è presente una voce. In caso affermativo, andare al passo 3.

Se la voce non è presente, è necessario visualizzare il messaggio Nessun dato disponibile.

#### Network Devices

|         |                        |   |             |           |            |              |          |        |             | Selected 0 Total 0 | C   | ٢        |
|---------|------------------------|---|-------------|-----------|------------|--------------|----------|--------|-------------|--------------------|-----|----------|
| 🖉 Edit  | $+ \operatorname{Add}$ | C | ) Duplicate | Import 🕁  | 🟦 Export 🖂 | Generate PAC | 📋 Delete | $\sim$ |             | Quick Filte        | r ~ | $\nabla$ |
|         | Name                   | ^ | IP/Mask     | Profile N | lame       | Location     |          | Туре   | Description |                    |     |          |
|         |                        |   | x.x.x.x     | _         |            |              |          |        |             |                    |     |          |
| No data | available              |   |             |           |            |              |          |        |             |                    |     |          |

In questo caso, è necessario creare un dispositivo di rete per Cisco DNA Center, quindi fare clic sul pulsante Add (Aggiungi).

| Network Devic         | es                  |                     |            |      |             |                    |     |
|-----------------------|---------------------|---------------------|------------|------|-------------|--------------------|-----|
|                       |                     |                     |            |      |             | Selected 0 Total 0 | S 🕸 |
| 🖉 Edit 🕂 Add 🗓 Duplic | ate 🕁 Import 🏦 Expo | rt 🖂 🔒 Generate PAC | 📋 Delete 🖂 |      |             | Quick Filter >     | ~ V |
| Name $\land$ IP/M     | ask Pro             | file Name           | Location   | Туре | Description |                    |     |
| х.х.э                 | ωį                  |                     |            |      |             |                    |     |
| No data available     |                     |                     |            |      |             |                    |     |

Configurare il nome, la descrizione e l'indirizzo IP (o gli indirizzi) di Cisco DNA Center. Tutte le altre impostazioni sono impostate sui valori predefiniti e non sono necessarie per le finalità di questo documento.

Network Devices List > New Network Device

## Network Devices

| <ul> <li>Name</li> </ul> | mxc-dnac5            |                |            |
|--------------------------|----------------------|----------------|------------|
| Description              | Cisco DNA Cen        | tei            |            |
| IP Ad                    | dress 🗸 * IP :       |                | ŵ <b>.</b> |
| Device Profile           | cisco ∨⊡             |                |            |
| Model Name               | ~                    |                |            |
| Software Versio          | n ~                  |                |            |
| * Network Dev            | vice Group           |                |            |
| Location                 | All Locations $\sim$ | Set To Default |            |
| IPSEC                    | Is IPSEC Device 🗸    | Set To Default |            |
| Device Type              | All Device Types 🗸   | Set To Default |            |

Scorrere verso il basso e abilitare le impostazioni di autenticazione RADIUS facendo clic sulla relativa casella di controllo e configurare un segreto condiviso.

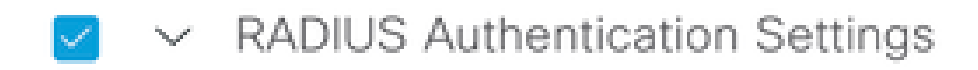

RADIUS UDP Settings

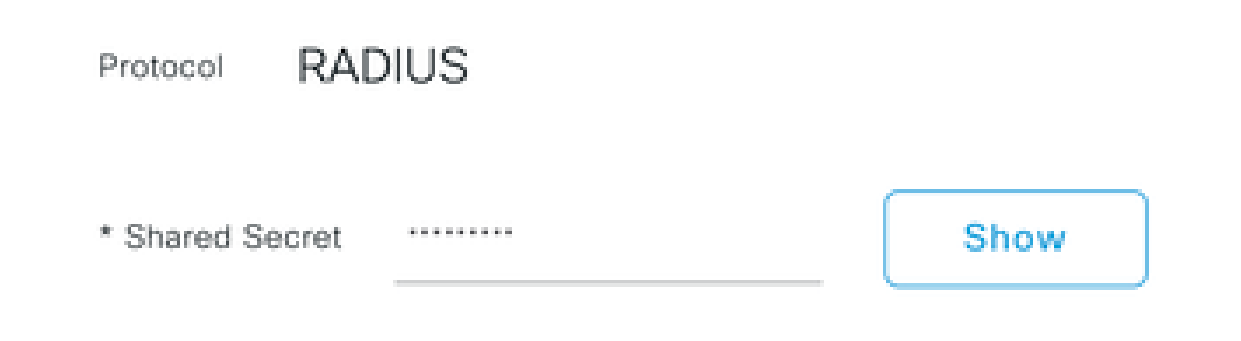

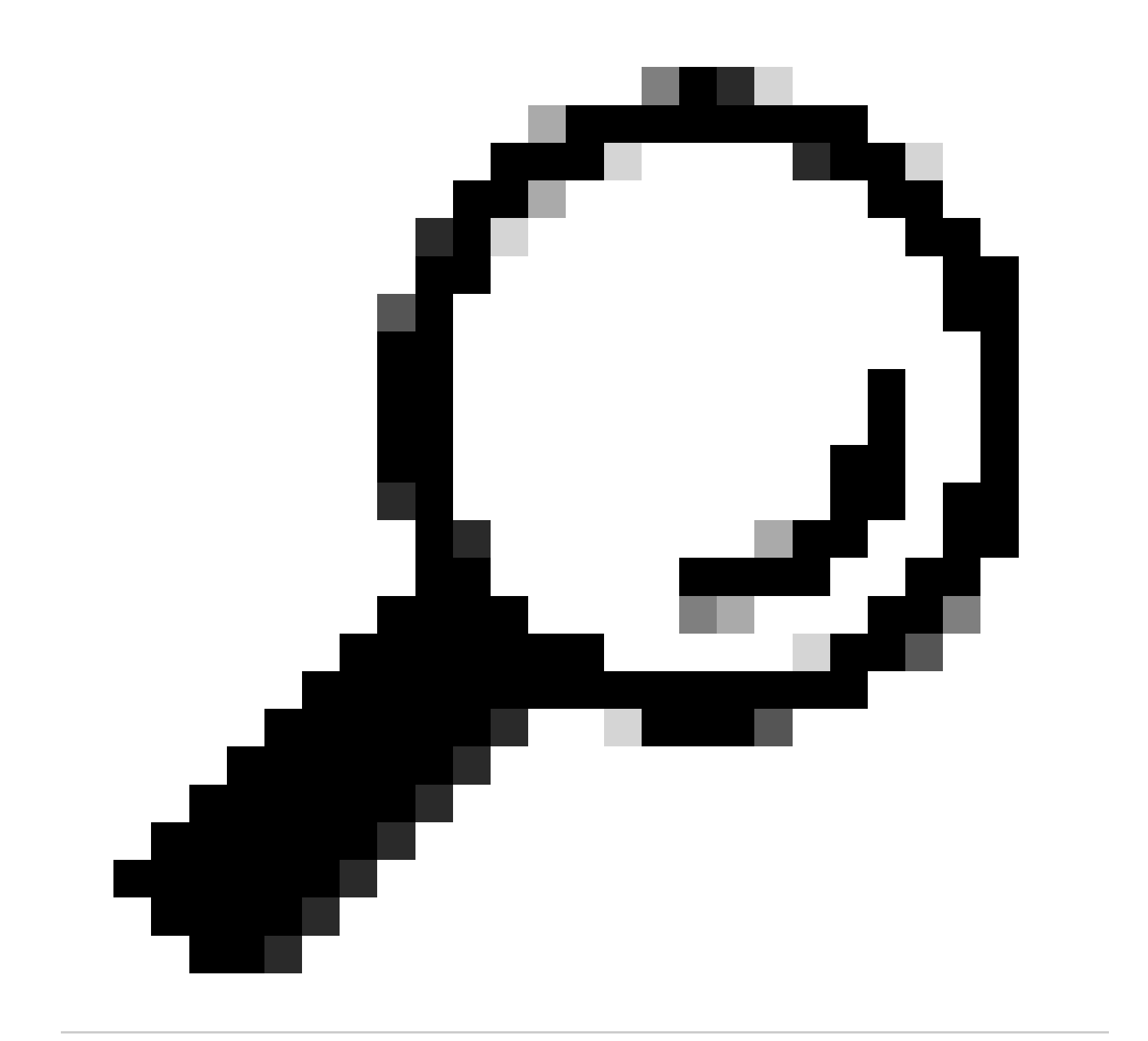

Suggerimento: questo segreto condiviso sarà necessario in seguito, quindi salvalo altrove.

Solo in questo caso, fare clic su Submit (Invia).

Passaggio 3. Sul server ISE selezionare Policy > Policy Elements > Results (Policy > Elementi criteri > Risultati) per creare il profilo di autorizzazione.

Assicurarsi di essere in Autorizzazione > Profili di autorizzazione, quindi selezionare l'opzione Aggiungi.

| <b>≡ Cisco</b> ISE                      |        |                      |                           | Policy · Policy Elen                               | nents |                                                                             | 0          | Q (     | 0 20   | ٥  |
|-----------------------------------------|--------|----------------------|---------------------------|----------------------------------------------------|-------|-----------------------------------------------------------------------------|------------|---------|--------|----|
| Dictionaries Condi                      | itions | Results              |                           |                                                    |       |                                                                             |            |         |        |    |
| Authentication<br>Allowed Protocois     | ~      | Stan<br>For Policy E | dard Authorizat           | ion Profiles<br>kup & Restore > Policy Export Page |       |                                                                             | Calactari  | 0 Total | 20 0   | ^  |
| Authorization<br>Authorization Profiles | ~<br>A | 0 Edit               | + Add Duplicate           | Delete                                             |       |                                                                             | Selected   | o iotai | All V  | V  |
| Downloadable AGEs                       |        |                      | Name                      | Profile                                            | ^     | Description                                                                 |            |         |        |    |
| Brofiling                               |        |                      | APs_19.5.0                | 🗯 Cisco 🕧                                          |       | 172_19_5_0-INFRA_VN                                                         |            |         |        |    |
| Profiling                               |        |                      | AuthTemplate              | 🗮 Cisco 🕕                                          |       |                                                                             |            |         |        |    |
| Posture                                 | >      |                      | Blackhole_Wireless_Access | 🗮 Cisco 👔                                          |       | Default profile used to blacklist wireless devices. Ensure that you configu | ure a BLAG | CKHOLE  | ACL on | he |
| Client Provisioning                     | >      |                      | CY_CAMPUS_MAC             | 🗮 Cisco 🕕                                          |       | CY_CAMPUS_MAC                                                               |            |         |        |    |
|                                         | 1      |                      | CV Quart profile          | th Circos                                          |       | PV Quart profile                                                            |            |         |        |    |

Configurare Nome, aggiungere una Descrizione solo per conservare un record del nuovo Profilo e assicurarsi che il Tipo di accesso sia impostato su ACCES\_ACCEPT.

| Results                                             |                                              |
|-----------------------------------------------------|----------------------------------------------|
| Authorization Profiles > Ne<br>Authorization Profil | ew Authorization Profile                     |
| * Name                                              | DNAC_AUTH_PROFILE                            |
| Description                                         | External Authentication for Cisco DNA Center |
| * Access Type                                       | ACCESS_ACCEPT ~                              |
| Network Device Profile                              | ittic Cisco ∨⊕                               |
| Service Template                                    |                                              |
| Track Movement                                      |                                              |
| Agentless Posture                                   |                                              |
| Passive Identity Tracking                           |                                              |

Scorrere verso il basso e configurare le impostazioni avanzate degli attributi.

Nella colonna sinistra cercare l'opzione cisco-av-pair e selezionarla.

Nella colonna di destra digitare manualmente Role=SUPER-ADMIN-ROLE.

Una volta che l'immagine è simile a quella mostrata di seguito, fare clic su Submit (Invia).

| ::  | Cisco:cisco-av-pair | ~ | = | Role=SUPER-ADMIN-ROLE | ~ | 1 | ÷ |
|-----|---------------------|---|---|-----------------------|---|---|---|
|     |                     |   |   |                       |   |   |   |
|     |                     |   |   |                       |   |   |   |
| Att | ributes Details     |   |   |                       |   |   |   |

Passaggio 4. Sul server ISE selezionare Work Centers > Profiler > Policy Sets (Centri di lavoro > Profiler > Set di criteri), per configurare i criteri di autenticazione e autorizzazione.

Identificare il criterio predefinito e fare clic sulla freccia blu per configurarlo.

| ≡ Cisco     | ISE             |                  | Work Cen          | nters • Profile | r          |              |                   | 0         | Q (2)            | \$<br>\$ |
|-------------|-----------------|------------------|-------------------|-----------------|------------|--------------|-------------------|-----------|------------------|----------|
| Overview    | Ext Id Sources  | Network Devices  | Endpoint Classifi | ication N       | ode Config | Feeds        | Manual Scans      | More      | • ~              |          |
| Policy Sets |                 |                  |                   |                 | 1          | Reset        | Reset Policyset   | Hitcounts |                  | Save     |
| 🕂 Status    | Policy Set Name | Description      | Con               | ditions         | Allow      | ved Protocol | s / Server Sequen | ce Hits   | Actions          | View     |
| Q Searc     | h               |                  |                   |                 |            |              |                   |           |                  |          |
| $\otimes$   | Wire-dot1x      |                  | =                 | Wired_802.1X    | internal   | _user        | <u> </u>          | 0         | <u>{</u> \$}     | >        |
| $\otimes$   | MAB             |                  | =                 | Wired_MAB       | Default    | Network Acc  | cess 🛛 🗸 +        | 0         | <br><br><br><br> | >        |
| 0           | Default         | Default policy s | et                |                 | Default    | Network Acc  | cess 🛛 🗸 +        | 180517    | ţŷ}              | >        |
|             |                 |                  |                   |                 |            |              |                   |           |                  |          |
|             |                 |                  |                   |                 |            |              |                   | Reset     |                  | Save     |

All'interno del set di criteri predefinito, espandere il criterio di autenticazione e nella sezione Default espandere le opzioni e verificare che corrispondano alla configurazione seguente.

| E Cisc   | co ISE   |               |               |                           | Work Centers - | Profiler |              |                 |                       | 1 a c        | 9 ,9    |
|----------|----------|---------------|---------------|---------------------------|----------------|----------|--------------|-----------------|-----------------------|--------------|---------|
| erview   | Ex       | t Id Sources  | Network Devic | es Endpoint Classificatio | on Node Config | Feeds    | Manual Scans | Policy Elements | Profiling Policies    | More ~       | /       |
| licy Set | ts→ [    | Default       |               |                           |                |          |              | Reset           | Reset Policyset Hitco | ounts        | Save    |
| Statu    | is Po    | licy Set Name | Descript      | ion Conditions            |                |          |              |                 | Allowed Protocols / S | ierver Seque | ence Hi |
| Q 50     | o arch   | Default       | Default       | policy set                |                |          |              | D               | efault Network Access | <u>a</u> ~+  | 180617  |
| Authent  | tication | Rule Name     | Cond          | litions                   |                |          |              | Use             |                       | Hits         | Actions |
|          | Search   |               |               |                           |                |          |              |                 |                       |              |         |
|          |          |               |               | Wired_MAB                 |                |          |              | Internal En     | dpoints 🛛 🛛 🗸         |              |         |
|          | 0        | MAB           | OR            | Wireless_MAB              |                |          |              | > Options       | 3                     | 4556         | 錼       |
|          |          |               |               |                           |                |          |              | All_User_I      | D_Stores 🛛 ✓          |              |         |
|          | 0        | Dot1X         | OR            | Wireless_802.1X           |                |          |              | > Options       | 3                     | 0            | 贷       |
|          |          |               |               |                           |                |          |              | All_User_ID     | D_Stores 🐼 ∨          |              |         |
|          |          |               |               |                           |                |          |              | ✓ Options       | 3                     |              |         |
|          |          |               |               |                           |                |          |              | If Auth fai     | r 🐼 :                 | ~            |         |
|          | 0        | Default       |               |                           |                |          |              | If User no      | at found              | 62816        | ŝ       |
|          |          |               |               |                           |                |          |              | REJECT          | (X)                   | $\sim$       |         |

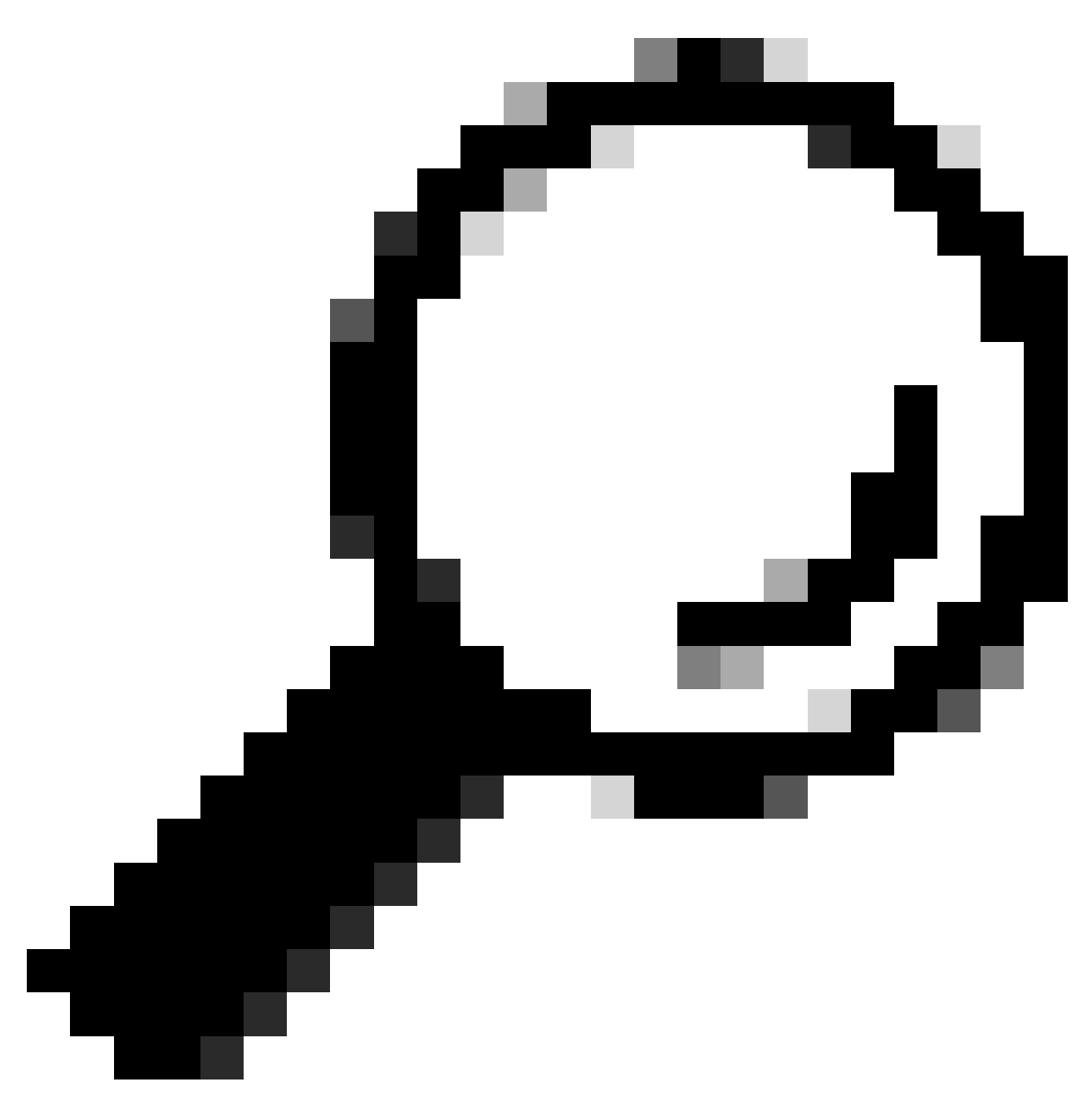

Suggerimento: anche REJECT configurato sulle 3 opzioni funziona

All'interno del set di criteri predefinito, espandere il criterio di autorizzazione e selezionare l'icona Aggiungi per creare una nuova condizione di autorizzazione.

| ≡ Cisco          | ISE                     |                 |                         | Work Centers - P | rofiler |              |                 | 0                      | Q (0        | ) ja (†  |
|------------------|-------------------------|-----------------|-------------------------|------------------|---------|--------------|-----------------|------------------------|-------------|----------|
| Overview         | Ext Id Sources          | Network Devices | Endpoint Classification | Node Config      | Feeds   | Manual Scans | Policy Elements | Profiling Policies     | More $\vee$ |          |
| Policy Sets      | ⇒ Default               |                 |                         |                  |         |              | Reset           | Reset Policyset Hitcou | nts         | Save     |
| Status           | Policy Set Name         | Description     | Conditions              |                  |         |              |                 | Allowed Protocols / Se | rver Seque  | nce Hits |
| Q Sea            | rch                     |                 |                         |                  |         |              |                 |                        |             |          |
| 0                | Default                 | Default policy  | set                     |                  |         |              |                 | Default Network Access | <u> </u>    | 180617   |
| > Authentic      | ation Policy (3)        |                 |                         |                  |         |              |                 |                        |             |          |
| > Authoriza      | ation Policy - Local Ex | ceptions        |                         |                  |         |              |                 |                        |             |          |
| > Authoriza      | ation Policy - Global E | xceptions       |                         |                  |         |              |                 |                        |             |          |
| $\vee$ Authoriza | ation Policy (25)       |                 |                         |                  |         |              |                 |                        |             |          |
|                  |                         |                 |                         |                  | Results | s            |                 |                        |             |          |
| 🕒 Sta            | tus Rule Name           | Conditions      | 1                       |                  | Profile | 5            | Security        | Groups                 | Hits        | Actions  |
| Q Se             | arch                    |                 |                         |                  |         |              |                 |                        |             |          |

Configurare un Nome regola e fare clic sull'icona Aggiungi per configurare la condizione.

| ≡      | Cisco     | ISE                     |                 |                         | Work Centers - F | Profiler      |              |                 |                        | 1 Q @       | ) ,e (¢  |
|--------|-----------|-------------------------|-----------------|-------------------------|------------------|---------------|--------------|-----------------|------------------------|-------------|----------|
| Over   | view      | Ext Id Sources          | Network Devices | Endpoint Classification | Node Config      | Feeds         | Manual Scans | Policy Elements | s Profiling Policies   | More ~      |          |
| Poli   | cy Sets   | → Default               |                 |                         |                  |               |              | Reset           | Reset Policyset Hitco  | unts        | Save     |
|        | Status    | Policy Set Name         | Description     | Conditions              |                  |               |              |                 | Allowed Protocols / S  | erver Seque | nce Hits |
| (      | Q Sear    | ch                      |                 |                         |                  |               |              |                 |                        |             |          |
|        | ø         | Default                 | Default policy  | set                     |                  |               |              | _               | Default Network Access | ∞ ~+        | 180617   |
| > /    | Authentic | ation Policy (3)        |                 |                         |                  |               |              |                 |                        |             |          |
| > /    | Authoriza | tion Policy - Local Exe | ceptions        |                         |                  |               |              |                 |                        |             |          |
| > /    | Authoriza | tion Policy - Global E  | ceptions        |                         |                  |               |              |                 |                        |             |          |
| $\sim$ | Authoriza | tion Policy (26)        |                 |                         |                  |               |              |                 |                        |             |          |
|        |           |                         |                 |                         |                  | Results       |              |                 |                        |             |          |
|        | + Stat    | tus Rule Name           | Conditions      |                         |                  | Profiles      |              | Security        | Groups                 | Hits        | Actions  |
|        | Q Sei     | arch                    |                 |                         |                  |               |              |                 |                        |             |          |
|        | ٩         | DNAC-SUPER-AD           | MIN-ROLE        | +                       |                  | Select from I | ist          | V + Select fre  | om list 🗸 –            |             | \$\$     |

Come parte della condizione, associarla all'indirizzo IP del dispositivo di rete configurato nel passo 2.

### Conditions Studio

| Library                           |     | Editor |                 |               |            |     |    |           | 0    |
|-----------------------------------|-----|--------|-----------------|---------------|------------|-----|----|-----------|------|
| Search by Name                    |     |        | Network Acc     | ess Device If | P Address  |     |    |           |      |
|                                   | 9 L | 무      | Equals 🗸        | 10            | 0.88.244.1 | 151 |    |           |      |
| BYOD_is_Registered                | D   |        | Set to 'Is not' |               |            |     |    | Duplicate | Save |
| Catalyst_Switch_Local_Web_Aut (   | D   |        |                 |               | NEW        | AND | OR |           |      |
| :: 🗄 Compliance_Unknown_Devices 🤇 | D   |        |                 |               |            |     |    |           |      |
| :: E Compliant_Devices            | D   |        |                 |               |            |     |    |           |      |
| :: E CY_Campus                    | D   |        |                 |               |            |     |    |           |      |
| :: E CY_CAMPUS_MAC                | D   |        |                 |               |            |     |    |           |      |
| :: E CY_Campus_voice              | D   |        |                 |               |            |     |    |           |      |
| : E CY_Guest                      | D   |        |                 |               |            |     |    |           |      |
| EAP-MSCHAPv2                      | D   |        |                 |               |            |     |    |           |      |
| "                                 | ~   |        |                 |               |            |     |    |           |      |
|                                   |     |        |                 |               |            |     |    | Close     | Use  |

Fare clic su Save (Salva).

Salvarlo come nuova condizione della libreria e denominarlo come desiderato, in questo caso è denominatoDNAC.

# Save condition

O Save as existing Library Condition (replaces current version and impact all policies that use this condition

 $\times$ 

| Select from list        |                                              | $\sim$ |
|-------------------------|----------------------------------------------|--------|
| Save as a new Library C | ondition                                     |        |
| DNAC                    | Description (optional) Condition Description | 7      |
|                         | Close                                        | Save   |

#### Infine, configurare il profilo creato al passo 3.

| ≡ C     | isco I    | SE                    |                 |                         | Work Centers - I | Profiler |              |                 |                        | ) a a       | \$ <b>5</b> |
|---------|-----------|-----------------------|-----------------|-------------------------|------------------|----------|--------------|-----------------|------------------------|-------------|-------------|
| Overvie | v I       | Ext Id Sources        | Network Devices | Endpoint Classification | Node Config      | Feeds    | Manual Scans | Policy Elements | Profiling Policies     | More        | ·           |
| Policy  | Sets→     | Default               |                 |                         |                  |          |              | Reset           | Reset Policyset Hitcor | ints        | Save        |
| St      | atus      | Policy Set Name       | Description     | Conditions              |                  |          |              |                 | Allowed Protocols / Se | erver Seque | ence Hits   |
| Q       | Search    | 1                     |                 |                         |                  |          |              |                 |                        |             |             |
|         | 0         | Default               | Default policy  | set                     |                  |          |              |                 | Default Network Access | <u>a</u> ~+ | 180617      |
| > Auth  | nenticati | ion Policy (3)        |                 |                         |                  |          |              |                 |                        |             |             |
| > Auth  | norizatio | on Policy - Local Exe | ceptions        |                         |                  |          |              |                 |                        |             |             |
| > Auth  | norizatio | on Policy - Global E  | xceptions       |                         |                  |          |              |                 |                        |             |             |
| ∨ Auth  | norizatio | on Policy (25)        |                 |                         |                  |          |              |                 |                        |             |             |
|         |           |                       |                 |                         |                  | Results  |              |                 |                        |             |             |
| Ŧ       | Statu     | s Rule Name           | Conditions      |                         |                  | Profiles | 1            | Security        | Groups                 | Hits        | Actions     |
| 0       | ) Searc   | sh                    |                 |                         |                  |          |              |                 |                        |             |             |
|         | 0         | DNAC-SUPER-AD         | MIN-ROLE E DNAC |                         |                  | DNAC_AU  | TH_PROFILE × | V + Select from | m list $\sim$ +        |             | <u>ينې</u>  |

Fare clic su Save.

Passaggio 5. Accedere alla GUI di Cisco DNA Center e selezionare System > Users & Roles > External Authentication.

Fare clic sull'opzione Enable External User (Abilita utente esterno) e impostare l'attributo AAA su

#### Cisco-AVPair.

| ■ Cisco DNA Center                                                      | System / Users & Roles                                                                                                    |
|-------------------------------------------------------------------------|----------------------------------------------------------------------------------------------------|
| User Management<br>Role Based Access Control<br>External Authentication | External Authentication Cisco DNA Center supports external servers for authentication and authorization of External Users.Use the fields in this window to create, update and on Cisco DNA Center is the name of the AAA attribute chosen on the AAA server. The default attribute expected is Cisco-AVPair, but if the user choose it needs to be configured here on Cisco DNA Center. The value of the AAA attribute to be configured for authorization on AAA server would be in the format of "Role=role1". On ISE server, choose the cisc attributes list. A sample configuration inside Authorization profile would look like "cisco-av-pair= Role=SUPER-ADMIN-ROLE". The example configuration in the case of manually defining the AAA attribute would be "Cisco-AVPair=Role=SUPER-ADMIN-ROLE". CAAA Attribute Cisco-AVPair  Reset to Default Update |

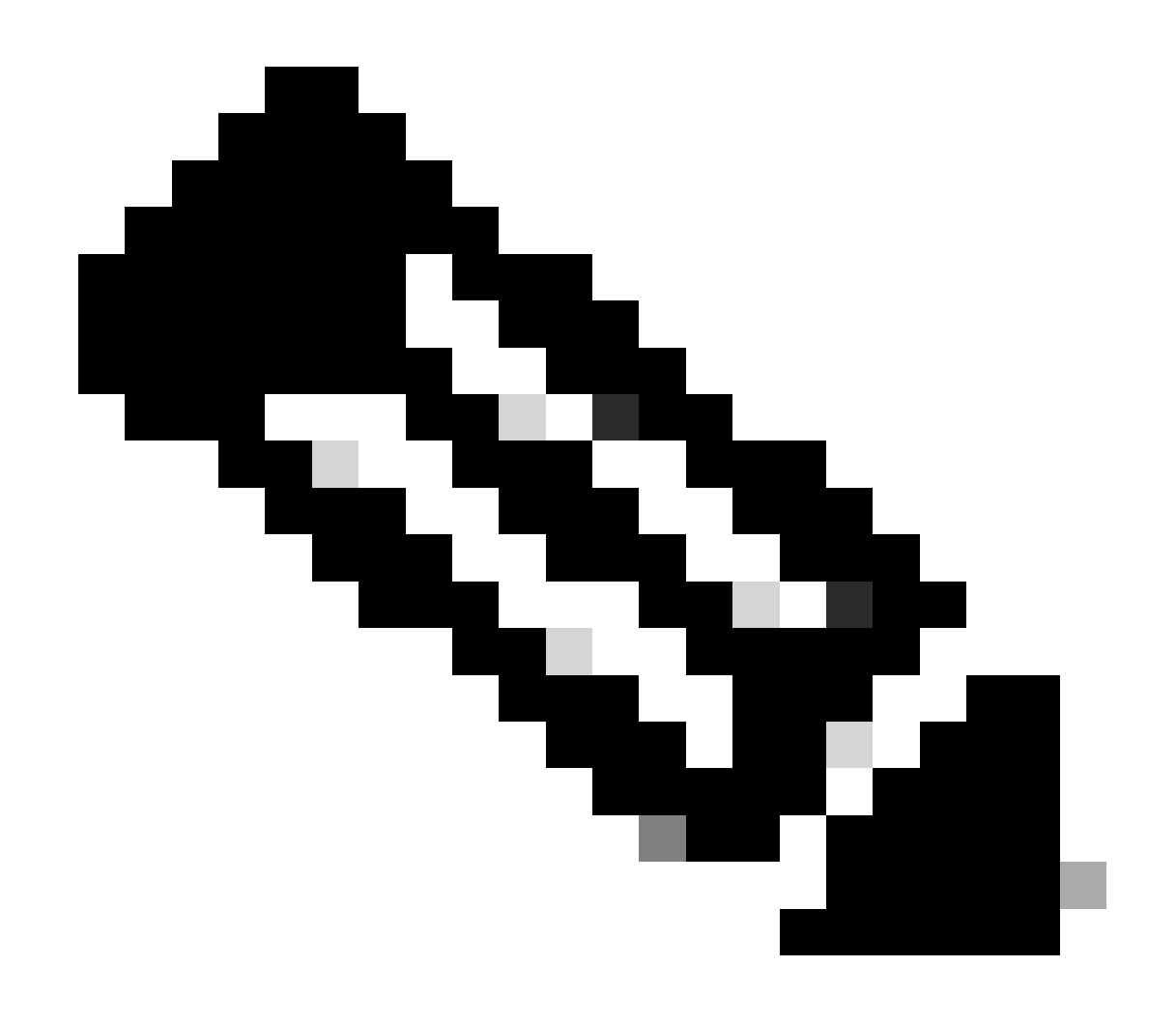

Nota: ISE Server usa l'attributo Cisco-AVPair sul back-end, quindi la configurazione al punto 3 è valida.

Scorrere verso il basso per visualizzare la sezione di configurazione dei server AAA. Configurare l'indirizzo IP del server ISE nel passaggio 1 e il segreto condiviso configurato nel passaggio 3.

Quindi fai clic su Visualizza impostazioni avanzate.

| Primary AAA Serv       | er   |   | Secondary AAA Serv     | /er  |   |
|------------------------|------|---|------------------------|------|---|
| IP Address             |      | ~ | IP Address             |      | ~ |
| Shared Secret          |      |   | Shared Secret          |      |   |
|                        | SHOW |   |                        | SHOW |   |
|                        | Info |   | -                      | Info |   |
| View Advanced Settings |      |   | View Advanced Settings |      |   |
|                        |      |   |                        |      |   |

Verificare che l'opzione RADIUS sia selezionata e fare clic sul pulsante Aggiorna su entrambi i server.

AAA Server(s)

| Primary AAA Server     |      | Secondary AAA Server   |   |  |  |  |
|------------------------|------|------------------------|---|--|--|--|
| IP Address             |      | IP Address             |   |  |  |  |
| a gran ag              | ~    | - p                    | ~ |  |  |  |
| Shared Secret          |      | Shared Secret          |   |  |  |  |
|                        | SHOW | SHOW                   |   |  |  |  |
|                        | Info | Info                   |   |  |  |  |
| Hide Advanced Settings |      | Hide Advanced Settings |   |  |  |  |
| • RADIUS O TACACS      |      | • RADIUS O TACACS      |   |  |  |  |
| Authentication Port    |      | Authentication Port    |   |  |  |  |
| 1812                   |      | 1812                   |   |  |  |  |
| Accounting Port        |      | Accounting Port        |   |  |  |  |
| 1813                   |      | 1813                   |   |  |  |  |
| Retries                |      | Retries                |   |  |  |  |
| 3                      |      | 3                      |   |  |  |  |
| Timeout (seconds)      |      | Timeout (seconds)      |   |  |  |  |
|                        |      | 4                      |   |  |  |  |

È necessario visualizzare un messaggio di operazione completata per ogni elemento.

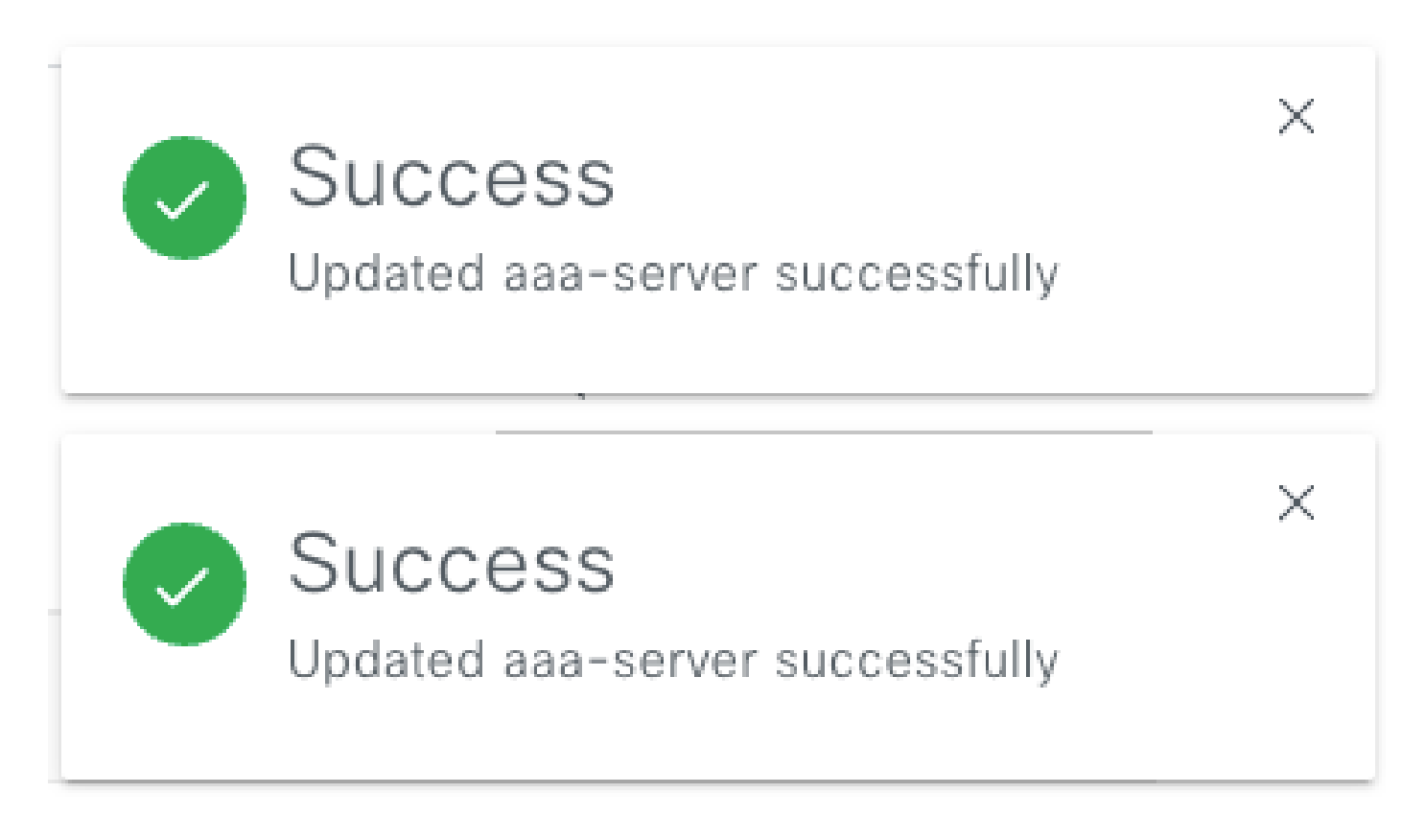

Ora è possibile eseguire il login con qualsiasi identità ISE creata con il menu ISE > Amministrazione > Gestione delle identità > Identità > Utenti.

Nel caso in cui non sia stato creato alcun utente, effettuare il login ad ISE, selezionare il percorso indicato sopra e aggiungere un nuovo utente di accesso alla rete.

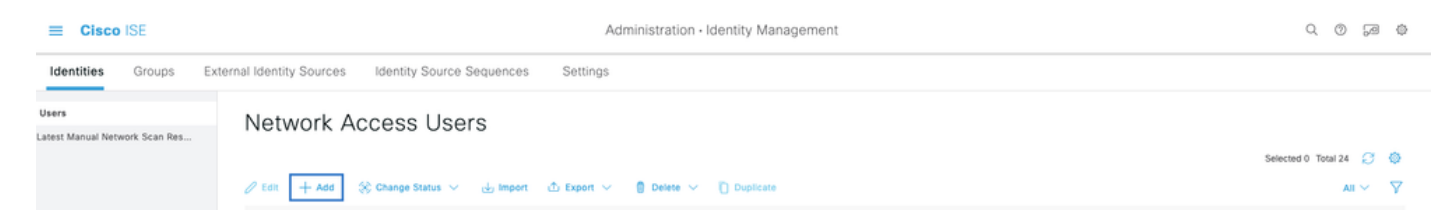

## Verifica

Caricamento dell'interfaccia utente di Cisco DNA Center e accedere con un utente dalle identità ISE.

|     | cisco                                      |  |
|-----|--------------------------------------------|--|
|     | Cisco DNA Center<br>The bridge to possible |  |
| ~   | Success!                                   |  |
| Use | ername                                     |  |
| Pas | sword                                      |  |
|     | Log In                                     |  |

Log In di DNA Center

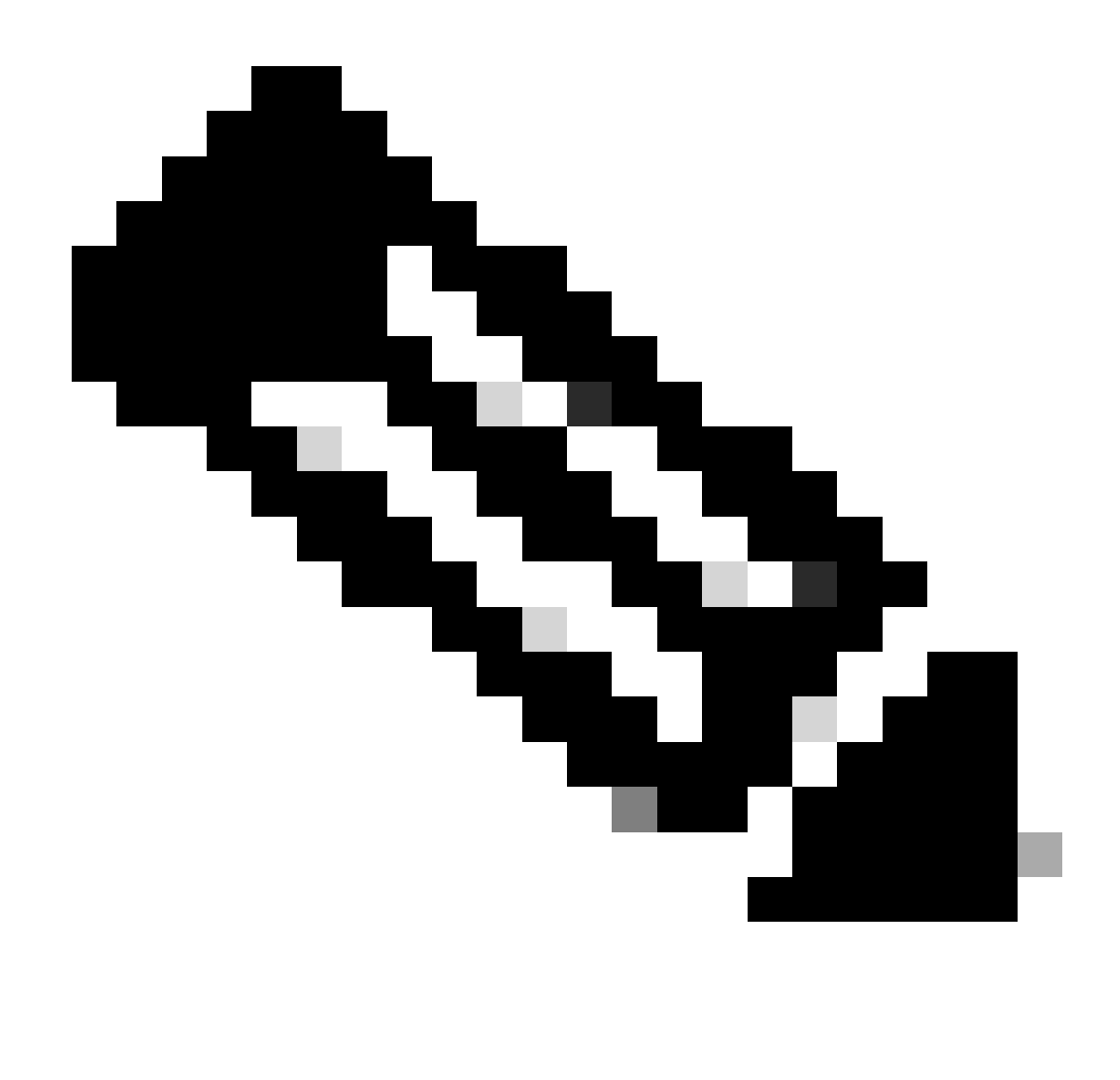

Nota: qualsiasi utente con identità ISE può accedere ora. È possibile aggiungere maggiore granularità alle regole di autenticazione su ISE Server.

Dopo l'accesso riuscito, il nome utente viene visualizzato sull'interfaccia utente di Cisco DNA Center

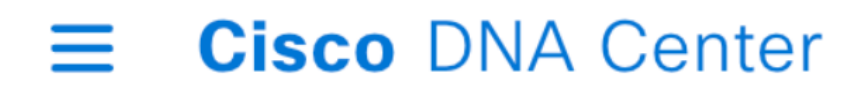

# Welcome, test

Schermata iniziale

## Altri ruoli

È possibile ripetere questi passaggi per ogni ruolo in Cisco DNA Center, come predefinito: SUPER-ADMIN-ROLE, NETWORK-ADMIN-ROLE e OBSERVER-ROLE.

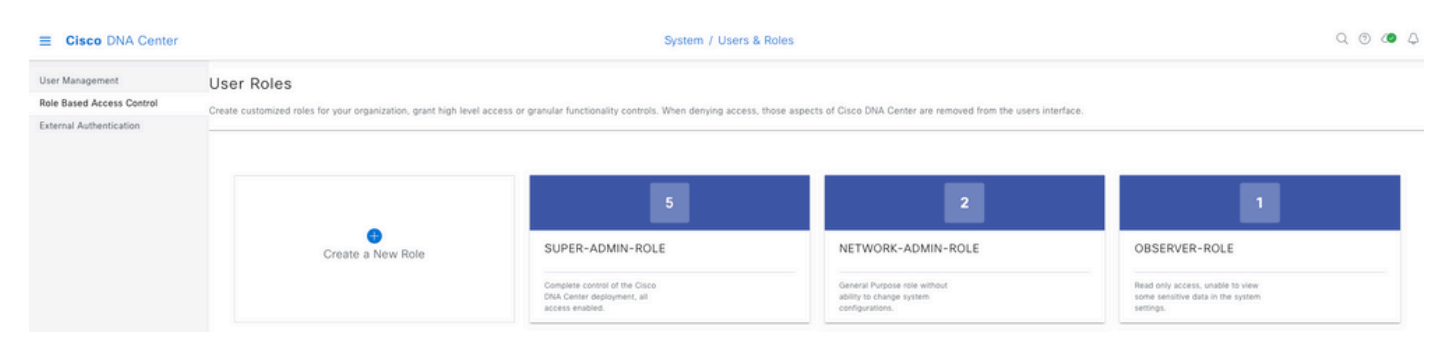

In questo documento viene utilizzato l'esempio del ruolo SUPER-ADMIN-ROLE. Tuttavia, è possibile configurare un profilo di autorizzazione per ISE per ogni ruolo su Cisco DNA Center. L'unica considerazione è che il ruolo configurato nel passaggio 3 deve corrispondere esattamente (con distinzione tra maiuscole e minuscole) al nome del ruolo su Cisco DNA Center.

#### Informazioni su questa traduzione

Cisco ha tradotto questo documento utilizzando una combinazione di tecnologie automatiche e umane per offrire ai nostri utenti in tutto il mondo contenuti di supporto nella propria lingua. Si noti che anche la migliore traduzione automatica non sarà mai accurata come quella fornita da un traduttore professionista. Cisco Systems, Inc. non si assume alcuna responsabilità per l'accuratezza di queste traduzioni e consiglia di consultare sempre il documento originale in inglese (disponibile al link fornito).